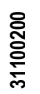

4

415CSGB11

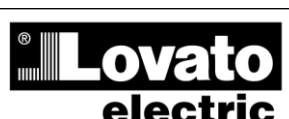

LOVATO ELECTRIC S.P.A.

24020 GORLE (BERGAMO) ITALIA

VIA DON E. MAZZA, 12 TEL. 035 4282111 TELEFAX (Nazionale): 035 4282200 TELEFAX (International): +39 035 4282400 Web www.LovatoElectric.com E-mail info@LovatoElectric.com

Â

POZOR!!
Před instalací nebo

Před instalací nebo použitím si prosím přečtěte návod k obsluze.
Toto zařízení musí být instalováno kvalifikovanou osobou, v souladu s

ATL600 - ATL610

JEDNOTKA PRO ŘÍZENÍ ZÁSKOKU SÍTĚ

NÁVOD K INSTALACI

 Poto zanzeni musi byť instalovano kvalinkovanou osobou, v souladu s platnými normami, aby se zamezilo úrazům osob a škodám na majetku.

 Před údržbou zařizení odpojte veškeré napájecí i měřicí vstupy. (Z bezpečnostních důvodů, doporučujeme zkratovat vstupní svorky měřících transformátorů).

Při nesprávném použití výrobce nenese žádnou odpovědnost za způsobené škody.

 Technické údaje a popisy v dokumentaci jsou přesné, dle našich nejlepších znalosti, neneseme ale žádnou záruku za chyby, opomenutí nebo podmínění závazků vyplývajících

z používání přístroje. – Dřísta je pute o brácit ližtěcím. Mucí kát umístěn do těcné blízkosti o žístroje.

 Přístroj je nutno chránit jištěním. Musí být umístěn do těsné blízkosti přístroje a pracovník k němu musí mít snadný přístup. Musí být označen jako jisticí prvek přístroje: IEC/ EN 61010-1 § 6.12.2.1.

Přístroj čistěte měkkým suchým hadříkem, nepoužívejte abraziva, saponáty ani rozpouštědla.

## Kompletní návod lze stáhnout z www.lovatoelectric.com

#### <u>Úvod</u>

Jednotky pro řízení záskoku sítě ATL600 a ATL610 jsou navrženy dle požadavků a dosavadních zkušeností co se jednotlivých parametrů a funkcí týče pro řízení záskoku sítě v rámci třífázových/jednofázových sítí nebo generátorů. Tyto vlastnosti a funkce jsou integrovány ve velmi malém a kompaktním provedení, jednotky ATL600-ATL610 jsou kombinací moderního designu se snadnou instalací a nastavením pomocí přehledného a grafického LCD displeje, který nabízí snadné a intuitivní uživatelské rozhraní.

#### Popis

- Jsou dostupné dvě verze:
  - ATL600 základní verze, napájení AC, bez možnosti rozšíření.
     ATL610 verze s možností rozšíření (dva sloty pro moduly EXP) se dvojím napájením AC/DC.
- Grafický displej LCD 128x80 pixel, podsvícený, čtyři úrovně jasu.
- Texty pro měření, nastavení a zprávy v pěti jazycích.
- Pokročilé programovatelné funkce I/O.
- Uživatelsky definovatelné vlastnosti alarmů.
- Vysoká přesnost měření se skutečnou efektivní hodnotou (TRMS).
- Síť 1 a Síť 2: Vstupy pro měření třífázových napětí+N.
- Přepínání mezi síť-síť, síť-generátor nebo generátor-generátor.
- Ovládání motorizovaných jističů, přepínačů nebo stykačů.
- Správa automatického testu generátorů s nouzovým zastavením a během.
- Kontrola třífázových, dvoufázových nebo jednofázových sítí.
- Kontrola sdružených a/nebo fázových napětí.
- Nezávislé kontroly nejnižšího napětí, nejvyššího napětí, výpadků fází, asymetrie, nejnižšího kmitočtu, nejvyššího kmitočtu, s aktivací a zpožděním.
- Mezní hodnoty napětí s programovatelnou hysterezí
- Napájení z baterie 12-24Vdc (ATL610).
- Čelní optické programovací rozhraní.
- 6 digitálních programovatelných vstupů (PNP).
- 6+1 digitálních výstupů:
- o 6 relé s kontaktem NA 8A 250VAC.
- 1 relé s přepínacím kontaktem 8A 250VAC.
- Uložení posledních 100 událostí do paměti.
- Čelní ochrana IP40, kterou lze těsněním (volitelná výbava) zvýšit na IP65.
- Kompatibilní s App SAM1 a monitorovacím softwarem Synergy.

# INSTALLATION MANUAL

AUTOMATIC TRANSFER SWITCH CONTROLLER

ATL600 - ATL610

#### WARNING!

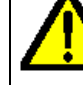

(cs)

- Carefully read the manual before the installation or use.
   This equipment is to be installed by qualified personnel, complying to current standards, to avoid damages or safety hazards.
- Before any maintenance operation on the device, remove all the voltages from measuring and supply inputs.
- Products illustrated herein are subject to alteration and changes without prior notice.
   Technical data and descriptions in the documentation are accurate, to the best of our
- knowledge, but no liabilities for errors, omissions or contingencies arising there from are accepted.
- A circuit breaker must be included in the electrical installation of the building. It must be installed close by the equipment and within easy reach of the operator.
- installed close by the equipment and within easy reach of the operator. It must be marked as the disconnecting device of the equipment:
- IEC /EN 61010-1 § 6.12.2.1.
- Clean the instrument with a soft dry cloth; do not use abrasives, liquid detergents or solvents

## The complete operating manual is downloadable from website www.lovatoelectric.com

#### **Introduction**

The ATL600 and ATL610 control units have been designed to offer state-of-the-art functions for automatic transfer switching applications between two three-phase sources, both utilities or generators. Built with dedicated components and extremely compact, the ATL600-ATL610 combine the modern design of the front panel with practical installation and LCD screen that provides a clear and intuitive user interface.

#### **Description**

- 2 versions available:
  - ATL600 base version, AC supply, non-expandable
  - ATL610 expandable version (2 slots for EXP modules), double power supply AC/DC
- 128x80 pixel, backlit LCD screen with 4 grey levels.
- 5-language text for measurements, settings and messages.
- Advanced programmable I/O functions.
- Fully user-definable alarm properties.
- High accuracy TRMS measurement.
- Line 1 and Line 2: 3-phase + neutral voltage reading input.
- Switching between line-to-line, line-generator or generator-generator.
- Control of motorized circuit breakers, motorized changeover switches, or contactors.
- Management of automatic test for generators with emergency and rotation.
- Control of voltage source for three-phase, two-phase or single phase systems.
- Control of phase-phase and / or phase-neutral voltages.
- Controls of undervoltage, overvoltage, phase loss, asymmetry, minimum frequency, maximum frequency, with independent enabling and time delay.
- · Voltage thresholds with programmable hysteresis.
- 12-24Vdc battery supply (ATL610)
- · Front optical programming interface
- 6 programmable digital inputs (negative).
- 6 + 1 digital outputs:
  - o 6 relays with NO contact 8A 250VAC.
  - o 1 relays with changeover contact 8A 250VAC.
- Storage of the last 100 events.
- Front protection IP40, upgradable to IP65 with optional gasket.
- Compatible with App SAM1 and Synergy supervision software.

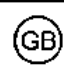

#### Funkce čelních tlačítek

Tlačítko OFF - Volba režimu OFF. Tlačítko AUT – Volba automatického režimu. Tlačítko MAN - Volba manuálního režimu.

Tlačítka ▲ a V - Slouží pro procházení stránkami a nebo pro výběr seznamu možností v určitém menu. Současným stiskem V + ▲ se zobrazí hlavní menu s ikonami

#### Čelní signalizace

Kontrolka režimu AUT (zelená) – Signalizuje aktivní automatický režim.

Alarm kontrolka (červená) - Blikání signalizuje, že je aktivní alarm. Kontrolka napětí síť 1 (zelená) - signalizuje napětí v síti1 v přednastavených mezích

Kontrolka napětí síť 2 (zelená) - signalizuje napětí v síti2 v přednastavených mezích

Kontrolka stavu sepnutí sítě1 (žlutá) - Svítí-li, spínač sítě1 rozepnutý nebo sepnutý. Pokud kontrolka bliká, tak je síť ve stavu, který není v danou chvíli požadován (přechod mezi přepnutím)

Kontrolka stavu sepnutí sítěl (žlutá) - Svítí-li, spínač sítěl rozepnutý nebo sepnutý. Pokud kontrolka bliká, tak je síť ve stavu, který není v danou chvíli požadován (přechod mezi přepnutím)

#### Provozní režimy

Režim OFF - V tomto režimu je přístroj vypnutý a neprovádí žádnou akci. Všechna zobrazení jak měření, tak stavové kontrolky jsou aktivní. Jestliže se jedná o ovládání přepínacích zařízení impulzního typu, v režimu OFF zůstanou rozpínací/spínací kontakty deaktivované. V ovládacím režimu lze chování nastavit pomocí P05.10. Pro přístup do programovacího menu je nutno nejdříve přepnout do režimu OFF. Stiskem tlačítka OFF-RESET lze vynulovat blokovací alarmy za podmínky, že byly odstraněny stavy, které je vygenerovaly.

Režim MAN (manuální) - Spínací prvky lze ovládat manuálně: příslušný spínač se zvolí na displeji stiském tlačítka MAN; sepnutí či rozepnutí se potvrdí stiském ▲ nebo ▼

Je-li aktivní spínání-rozpínání spínacích prvků, je listování stránkami zablokované. Několikerým stiskem MAN lze listování odblokovat a přemístit se na další stránky.

Jestliže bude některý spínač sepnut manuálně, zatímco druhý spínač je dosud sepnutý, přístroj nejdříve rozepne tento druhý spínač, a až pak sepne druhý; uplatní přitom naprogramovanou dobu vzájemného blokování.

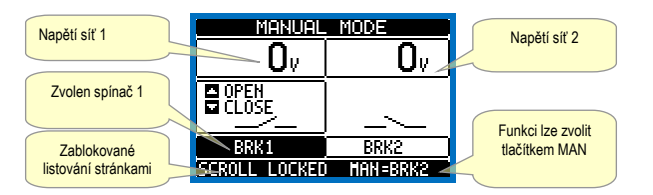

Při práci s generátory lze manuálně ovládat zapnutí a vypnutí generátoru stejně, tak jako spínací prvky, ale ze stránky start/stop generátorů.

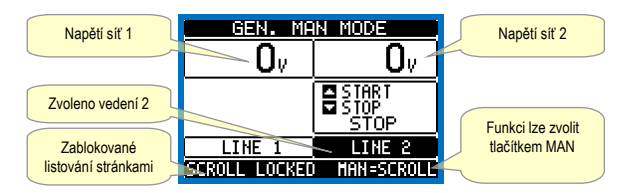

Režim AUT (automatický) - Režim AUT je signalizován rozsvícením příslušné zelené kontrolky. V automatickém režimu přístroj sleduje samostatně jak rozpínání a spínání spínačů, tak zapnutí a zastavení případných generátorů.

Jestliže primární vedení překročí mezní hodnotu po dobu delší než je nastavený čas (zelená kontrolka aktivního vedení nesvítí), přístroj odpojí zátěž od prioritního vedení a připojí ji k sekundárnímu vedení. Obsluhuje tak i spuštění případného generátoru, i intervaly přepínání a vzájemného blokování. Přístroj lze naprogramovat tak, aby odpojil spínací prvek od primárního vedení před tím nebo poté, než je dostupné alternativní vedení, a to parametrem P05.05 v menu M05 Přepínání.

Jakmile se prioritní vedení vrátí do povoleného rozsahu, přístroj na něj znovu přepne zátěž a zajistí proběhnutí případného chladicího cyklu generátoru. Lze rovněž nastavit zablokování automatického přepnutí na prioritní vedení, a to parametrem P05.12.

Automatické provozní cykly se mění jak v závislosti na typu aplikace (síť-síť, síťgenerátor, generátor-generátor), tak podle typu použitých přepínacích zařízení (motorizované spínače, přepínače nebo stykače).

#### Front buttons functions

OFF button - Selects the OFF operating mode. AUT button - Selects the automatic mode. MAN button - Select the manual operating mode.

▲ and ▼ keys - Used to scroll through the display pages or to select the list of options in a menu. Simultaneously pressing ▼ + ▲ calls up the Main menu with rotating icons.

#### Front LED

AUT LED (green) - Indicates that the automatic mode is active. Alarm LED (red) - Flashing, indicates an active alarm. Line 1 voltage status LED (green) - indicates that the line voltage source 1 is

within the programmed limits.

Line 2 voltage status LED (green) - indicates that the line voltage source 2 is within the programmed limits

Line 1 breaker status LED (yellow) - If I steady indicates the open or closed state of the source line 1 breaker. If flashing, indicates a mismatch between the desired state of the breaker and its true state detected by the feedback input.

Line 2 breaker status LED (yellow) - If I steady indicates the open or closed state of the source line 2 breaker. If flashing, indicates a mismatch between the desired state of the breaker and its true state detected by the feedback input.

#### **Operating modes**

OFF Mode - In this mode the device is disabled, and does not take any action. All views, both of the measures of the status LEDs remain active. If the control of the switching devices is impulsive, in OFF mode both open and close commands are disabled. If instead it is in continuous mode, the behaviour can be selected by P05.10. To access the programming menu is always necessary to enter in advance the OFF mode. Pressing the OFF-RESET button resets the retentive alarms, provided that the conditions that generated the alarm has been removed.

MAN mode (manual) - In MAN mode, you can manually control the switches on the display by selecting the switch that you want to control by pressing the MAN key, and pressing the ▲ or ▼ button to confirm the operation of closing or opening. While the opening-closing of the breakers is enabled, the page scroll is locked. Pressing MAN several times it is possible to unlock it and to move through other display pages.

If is controlled manually closing a switch while the other is still closed, the unit will proceed before the opening of the other switch and then to the closure of the commanded one, inserting the interlock time programmed.

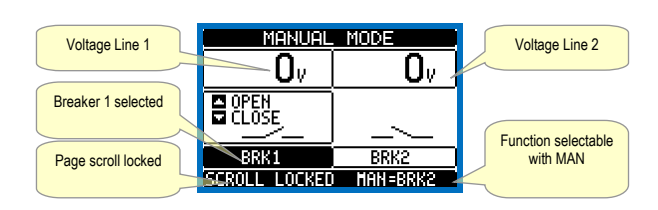

When working with the generators, you can manually control the switching on and off of the generator in a manner similar to that described for switches, but moving on the page start / stop groups

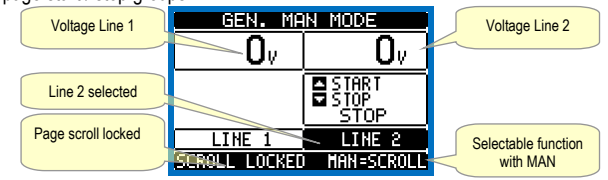

AUT mode (Automatic) - The AUT mode is highlighted by the lighting of the corresponding green LED. In automatic mode, the unit manages automatically the opening and closing of the breakers and the starting and stopping of generator sets. When the priority line voltage is out of bounds for a time longer than those set (line presence green LED turns off), the unit disconnects the load from the priority line and connect it to the secondary line, managing both start-up of any generator and interlock time delay. It is possible to program the unit to open the priority line breaker before or after the secondary line has been made available, through parameter P05.05 in the M05 Changeover menu.

When the priority line comes back within the limits, the unit will switch back the load on it and decide the possible cooling cycle of the generator. It is possible also to lock the automatic return to the priority line by means of parameter P05.12. The cycles of automatic operation vary according to the type of application (utilityutility, utility-generator, generator-generator) and depending on the type of switching devices used (motorized breakers, motorized changeovers, contactors).

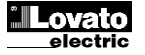

#### Připojení napětí

- ATL600 ... napájení 100-240VAC.
- ATL610 ... napájení 100-240VAC nebo12-24VDC. Pokud se dočasně vyskytují obě napájení, je dána priorita napájení AC.
- Při zapnutí se přístroj přepne do režimu STOP.
- Jestliže je třeba, aby setrval v režimu, ve kterém se nacházel před vypnutím, je nutno změnit parametr P01.03 v menu M01 Utility.
- Přístroj lze napájet libovolně napětím 12 či 24VDC s tím, že napětí baterie je nutno správně nastavit v menu M05 Baterie. Bez tohoto nastavení bude vyhlášen alarm "napětí baterie".
- Během připojování napětí blikají všechny kontrolky jako kontrola jejich fungování.

## Hlavní menu

- Hlavní menu tvoří grafické ikony umožňující rychlý přístup k měřením a nastavením
- Současným stiskem tlačítek ▲ a ▼ na normálním zobrazení měření se na displeji zobrazí rychlé menu.
- Stiskem ▲ nebo ▼ doprava/doleva zvolíte požadovanou funkci. Zvolená ikona se zobrazí spolu s popiskem příslušné funkce uprostřed displeje.
- Stisknout ✓ pro aktivaci zvolené funkce.
- Jestliže nejsou některé funkce dostupné, nebude příslušná ikona aktivní, tzn. že bude zobrazena světle šedou barvou.
- 🖅 🗺 E atd. Působí jako zkrácené cestv umožňující urvchlit přechod na stránky se zobrazením měření: přímo přeskočíte na zvolenou skupinu měření, ze které se pak můžete přesunout dopředu nebo dozadu jako obvykle.
- E Nastavení číselného kódu pro přístup k chráněným funkcím (nastavení parametrů, provedení příkazů). E - Přístupový bod k programování parametrů. Viz příslušná kapitola.
- •
- I Přístupový bod k příkazovému menu, kde může oprávněný uživatel provést • řadu akcí, jako je vynulování hodnot a reset.
- . Přístupový bod ke statistickým údajům o provozu jednotky.
- Přístupový bod k seznamu událostí.

## Možnost rozšíření

- Připojením k napájení ATL610 automaticky detekuje moduly EXP, které jsou k němu připojeny.
- Jestliže má svstém jinou konfiguraci než tu, která byla zijštěna naposledy (po přidání či odejmutí modulu), požádá základní jednotka uživatele o potvrzení nové konfigurace. Po potvrzení se nová konfigurace uloží a stane se funkční; bez potvrzení bude při každém připojení napětí signalizován nesoulad.

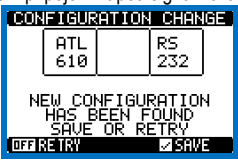

• Stávající aktualizace systému je zobrazena na příslušné stránce displeje (rozšiřovací moduly), na které lze vidět číslo, typ a stav připojených modulů. Číslování I/O je uvedeno pod každým modulem.

Stav I/O (aktivovaný/deaktivovaný) a komunikačních kanálů je označen negativně zobrazeným nápisem.

#### Power-up

- ATL600 has 100-240VAC supply.
- ATL610 has 100-240VAC or 12-24VDC supply. In the case of the simultaneous presence of both power supplies, priority is given to the AC power supply.
- After power-up the device normally starts in OFF mode.
- If you need the device to keep the same operation mode effective before switching off, you must change the parameter P01.03 in the M01 Utilities menu.
- ATL610 can be supplied either at either 12 or 24VDC, but the proper nominal battery voltage must be set in the menu M05 Battery, otherwise you will have an alarm related to the battery voltage.
- During power-up all the LEDS are made blinking in order to verify their operation.

#### Main menu

- The main menu is made up of a group of graphic icons (shortcuts) that allow rapid access to measurements and settings.
- Starting from normal viewing, press  $\blacktriangle$  and  $\checkmark$  keys together. The main menu screen is displayed.
- Press ▲ or ▼ to rotate clockwise/counter clockwise to select the required function. The selected icon is highlighted and the central part of the display shows the description of the function.
- Press ✓ to activate the selected function.
- If some functions are not available, the correspondent icon will be disabled, that is shown in a light grey colour.
- E etc. Shortcuts that allow jumping to the first page of that group. Starting from that page it is still possible to move forward-backward in the usual way
- Opens the password entry page, where it is possible to specify the numeric codes that unlock protected functions (parameter setting, commands menu).
- Access point to the setup menu for parameter programming. See dedicated chapter.
- Response to the commands menu, where the authorised user can execute some clearing-restoring actions.
- E Access point to the statistic data aout the controller operation.
- Image: Access point to the Event log list.

#### Expandability

- When the ATL610 is powered on, it automatically recognises the EXP modules that have been mounted.
- If the system configuration has changed with respect to the last saved, (one module has been added or removed), the base unit asks the user to confirm the new configuration. In case of confirmation, the new configuration will be saved and will become effective, otherwise the mismatch will be shown at every subsequent power-on of the system.

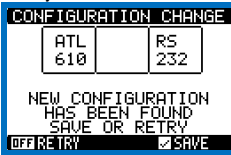

- The actual system configuration is shown in the dedicated page of the display (expansion modules), where it is possible to see the number, the type and the status of the modules.
- The I/O numbering is shown under each module.
- The I/O status (active/not active) and communication channel status is highlighted with a reverse code.

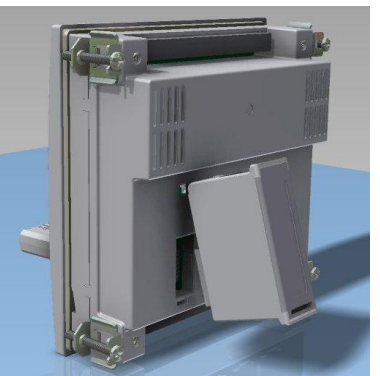

Montáž rozšiřovacích modulů ATL610 ATL610 expansion mounting

- V následující tabulce je uveden počet modulů jednotlivých typů, které lze namontovat současně, a sloty, do kterých je lze namontovat. Celkový počet modulů může být: <= 2.
- The following table indicates how many modules of each group can be mounted at the same time. The total number of modules must be less or equal than 2.

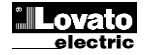

| TYP MODULU    | KÓD       | FUNKCE                      | Č. Max |
|---------------|-----------|-----------------------------|--------|
| KOMUNIKACE    | EXP 10 10 | USB                         | 2      |
|               | EXP 10 11 | RS-232                      | 2      |
|               | EXP 10 12 | RS-485                      | 2      |
|               | EXP 10 13 | Ethernet                    | 1      |
|               | EXP 10 14 | Profibus® DP                | 1      |
| DIGITÁLNÍ I/O | EXP 10 00 | 4 VSTUPY                    | 2      |
|               | EXP 10 01 | 4 STATICKÉ VÝSTUPY          | 2      |
|               | EXP 10 02 | 2 VSTUPY +<br>2 ST. VÝSTUPY | 2      |
|               | EXP 10 03 | 2 VÝM. RELÉ                 | 2      |
|               | EXP 10 06 | 2 RELÉ SPÍN.                | 2      |
|               | EXP 10 07 | 3 RELÉ SPÍN.                | 2      |
|               | EXP 10 08 | 2 VSTUPY +<br>2 RELÉ SPÍN.  | 2      |

## Programovací port IR

- Parametry ATL6 lze nakonfigurovat přes čelní optický port programovacím hardwarovým klíčem IR-USB kód CX01 nebo IR-WiFi CX02.
- Připojením hardwarového klíče CX.. k čelnímu portu a zasunutím kolíků do otvorů dojde ke vzájemné detekci zařízení, která je signalizována zelenou kontrolkou LINK na klíči.

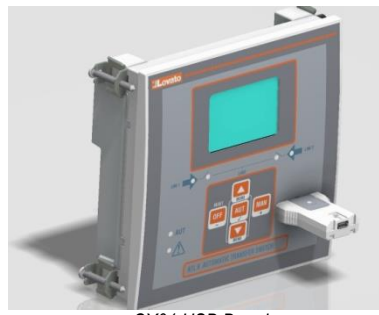

CX01 USB Dongle

## Nastavení parametrů z PC

- Nastavovacím softwarem set-up ATL Remote Control Ize přenést (přednastavené) nastavovací parametry z ATL6.. na disk počítače a naopak.
- Parametry lze PC do ATL přenést i částečně, tzn. jen určené parametry jednotlivých menu.

#### Nastavení parametrů z tabletu nebo chytrého telefonu

- Pomocí aplikace SAM1 dostupné pro tablety a chytré telefony Android či iOS a příslušenství CX02 je možné se připojit k ATL6...
- Aplikace umožňuje zobrazit alarmy, posílat příkaz, číst měření, nastavit parametry, stahovat události a posílat e-mailem stažená data.

#### Nastavení parametrů (setup) na čelním panelu

- Pro přístup do programovacího menu (setup):
- Uveďte jednotku do režimu OFF
- ∨ normální zobrazení měření stiskněte současně ▲ a ▼ pro zobrazení hlavního menu
- Zvolte ikonu E. Jestliže není aktivována (je zobrazena šedě), znamená to, že je nutno zadat heslo pro odblokování (viz kapitola Přístup pomocí hesla).
  - Stiskněte ✓ pro přístup do nastavovacího menu:
- Zobrazí se tabulka jako na obrázku, kde lze zvolit nastavovací podmenu, v nichž jsou seskupeny všechny parametry podle kritéria daného jejich funkcí.
- Zvolte požadované menu tlačítky ▲ nebo ▼ a potvrďte ✓.
- Pro výstup a návrat do zobrazení měřených hodnot stiskněte OFF.

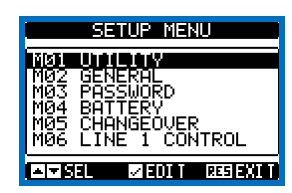

Nastavení: volba menu

| MODULE TYPE   | CODE      | FUNCTION                    | MAX Nr. |
|---------------|-----------|-----------------------------|---------|
| COMMUNICATION | EXP 10 10 | USB                         | 2       |
|               | EXP 10 11 | RS-232                      | 2       |
|               | EXP 10 12 | RS-485                      | 2       |
|               | EXP 10 13 | Ethernet                    | 1       |
|               | EXP 10 14 | Profibus® DP                | 1       |
| DIGITAL I/O   | EXP 10 00 | 4 INPUTS                    | 2       |
|               | EXP 10 01 | 4 STATIC OUTPUTS            | 2       |
|               | EXP 10 02 | 2 INPUTS +<br>2 ST. OUTPUTS | 2       |
|               | EXP 10 03 | 2 CO RELAYS                 | 2       |
|               | EXP 10 06 | 2 RELAYS NO                 | 2       |
|               | EXP 10 07 | 3 RELAYS NO                 | 2       |
|               | EXP 10 08 | 2 INPUTS +<br>2 RELAYS NO   | 2       |

#### IR programming port

- The parameters of the ATL6... can be configured through the front optical port, using the IR-USB CX01 programming dongle or with the IR-WiFi CX02 dongle.
- Simply hold the CX.. dongle up to the front panel, connecting the plugs to the relevant connectors, and the device will be acknowledged as shown by the LINK LED on the programming dongle flashing green.

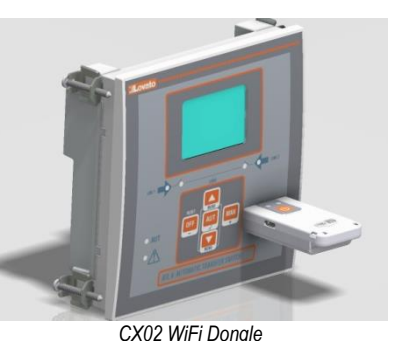

## Parameter setting (setup) with PC

- You can use the ATL Remote control set-up software to transfer (previously programmed) set-up parameters from the ATL6.. to the hard drive of the PC and vice versa.
- The parameter may be partially transferred from the PC to the ATL, transferring only the parameters of the specified menus.

#### Parameters setting from your smartphone or tablet

- Using the SAM1 app, available for iOS or Android tablets and smartphones, together with the CX02 dongle, it is possible to connect to the ATL6 ...
- The APP allows you to view alarms, send commands, read measurements, set parameters, download the events and send data via e-mail.

#### Parameter setting (setup) from front panel

•To open the parameters programming menu (setup):

#### Turn the unit in OFF mode

- In normal measurements view, press ▲ ▼ simultaneously to call up the Main menu
- Select the icon El If it is disabled (displayed in grey) you must enter the password (see chapter Password access).
- Press  $\checkmark$  to open the setup menu.
- The table shown in the illustration is displayed, with the settings sub-menus of all the parameters on the basis of their function.
- •Select the required menu with keys  $\blacktriangle$  or  $\blacktriangledown$  and confirm with  $\checkmark.$
- Press **OFF** to quit and return to the measurement viewing.

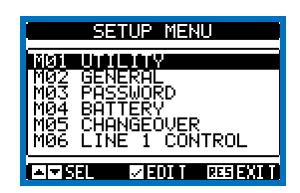

Settings: menu selection

| • \ | / následující | tabulce je | přehled | dostupných | podmenu |
|-----|---------------|------------|---------|------------|---------|
|-----|---------------|------------|---------|------------|---------|

| Kód | MENU               | POPIS                                             |
|-----|--------------------|---------------------------------------------------|
| M01 | UTILITY            | Jazyk, jas, stránky, displej, atd.                |
| M02 | OBECNĚ             | Charakteristické údaje sítě                       |
| M03 | HESLO              | Nastavení přístupových kódů                       |
| M04 | BATERIE            | Parametry baterie (ATL 610)                       |
| M05 | PŘEPNUTÍ ZÁTĚŽE    | Režim přepnutí zátěže                             |
| M06 | ŘÍZENÍ SÍŤĚ 1      | Mezní hodnoty napětí sítě 1                       |
| M07 | ŘÍZENÍ SÍŤĚ 2      | Mezní hodnoty napětí sítě 2                       |
| M08 | KOMUNIKACE         | Parametry komunikace (ATL610)                     |
| M09 | AUTOMATICKÝ TEST   | Období, doba trvání, režim automatického<br>testu |
| M10 | DIGITÁLNÍ VSTUPY   | Funkce programovatelných digitálních vstupů       |
| M11 | DIGITÁLNÍVÝSTUPY   | Funkce programovatelných digitálních<br>výstupů   |
| M12 | RŮZNÉ              | Funkce, např. údržba atd.                         |
| M13 | MEZNÍ HODNOTY      | Programovatelné mezní hodnoty                     |
| M14 | POČITADLA          | Programovatelná generická počitadla               |
| M15 | UŽIVATELSKÉ ALARMY | Programovatelné alarmy                            |
| M16 | TABULKA ALARMŮ     | Aktivace a stav alarmů                            |

Zvolte podmenu a stiskněte tlačítko ✓ pro zobrazení parametrů.

• Všechny parametry se zobrazí včetně kódu, popisu a stávající hodnoty.

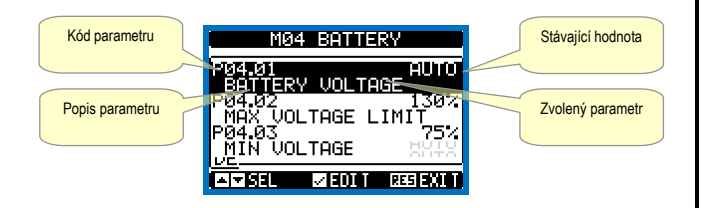

#### Nastavení: volba parametrů

- Po změnu hodnoty parametru jej zvolte a stiskněte ✓.
- Pokud nebylo zadáno heslo na úrovni Pokročilý, nebude přístup na stránku změn a zobrazí se upozornění omezení přístupu.
- Jestliže máte přístup, zobrazí se parametrizační stránka.

#### Tabulka parametrů

| M01 – UTILITY          |                                                              | Měrná<br>jednotka | Default        | Rozsah           |
|------------------------|--------------------------------------------------------------|-------------------|----------------|------------------|
| P01.01                 | Jazyk                                                        |                   | English        | English          |
|                        |                                                              |                   |                | Italiano         |
|                        |                                                              |                   |                | Francais         |
|                        |                                                              |                   |                | Espanol          |
|                        |                                                              |                   |                | Deutsch          |
| P01.02                 | Nastavení času při zapnutí přístroje                         |                   | OFF            | OFF-ON           |
| P01.03                 | Provozní režim při napájení                                  |                   | Předchoz       | Režim OFF        |
|                        |                                                              |                   | Í              | Předchozí        |
| P01.04                 | Kontrast LCD                                                 | %                 | 50             | 0-100            |
| P01.05                 | Vysoká intenzita podsvícení displeje                         | %                 | 100            | 0-100            |
| P01.06                 | Nízká intenzita podsvícení displeje                          | %                 | 25             | 0-50             |
| P01.07                 | Doba přechodu na nízký jas                                   | s                 | 180            | 5-600            |
|                        | podsvícení displeje                                          |                   |                |                  |
| P01.08                 | Návrat na defaultní stránku                                  | S                 | 300            | OFF / 10-600     |
| P01.09                 | Defaultní stránka                                            |                   | VL-L           | (seznam stránek) |
| P01.10                 | Popis sítě                                                   |                   | (prázdná)      | Řetězec 20 znaků |
| P01.01 -               | <ul> <li>Volba jazyka pro zobrazování textů na o</li> </ul>  | displeji.         |                |                  |
| P01.02 -               | <ul> <li>Aktivace automatického přístupu do nas</li> </ul>   | stavení času p    | ři připojení k | k napětí.        |
| P01.03 -               | <ul> <li>Po připojení k napětí se přístroj přepne</li> </ul> | do režimu OF      | F nebo do re   | ežimu jako před  |
|                        | vypnutím.                                                    |                   |                |                  |
| P01.04 -               | <ul> <li>Nastavení kontrastu LCD.</li> </ul>                 |                   |                |                  |
| P01.05 -               | <ul> <li>Nastavení vysokého podsvícení displeje</li> </ul>   | e.                |                |                  |
| P01.06 -               | <ul> <li>Nastavení nízkého podsvícení displeje.</li> </ul>   |                   |                |                  |
| P01.07 -               | <ul> <li>Zpoždění přechodu na nízké podsvícen</li> </ul>     | i displeje.       |                |                  |
| P01.08 -               | <ul> <li>Zpoždění zobrazení defaultní stránky, p</li> </ul>  | okud nebudou      | u stisknuta tl | ačítka.          |
| <b>DA</b> 4 <b>A</b> 5 | Je-li nastaven na OFF, displej zůstane i                     | na poslední, m    | anuálně zvo    | olené stránce.   |

P01.09 – Defaultní stránka zobrazená na displeji při zapnutí a po zpoždění. P01.10 – Volný text s alfanumerickým popisem určité sítě. • The following table lists the available submenus:

| Cod. | MENU             | DESCRIPTION                               |
|------|------------------|-------------------------------------------|
| M01  | UTILITY          | Language, brightness, display pages, etc. |
| M02  | GENERAL          | System specifications                     |
| M03  | PASSWORD         | Password settings                         |
| M04  | BATTERY          | Battery parameters (ATL610)               |
| M05  | CHANGEOVER       | Load changeover settings                  |
| M06  | LINE 1 CONTROL   | Acceptability limits for line1 source     |
| M07  | LINE 2 CONTROL   | Acceptability limits for line 2 source    |
| M08  | COMMUNICATIONS   | Communications parameters (ATL610)        |
| M09  | AUTOMATIC TEST   | Automatic test mode, duration, period     |
| M10  | DIGITAL INPUTS   | Programmable digital inputs functions     |
| M11  | DIGITAL OUTPUTS  | Programmable digital outputs functions    |
| M12  | MISCELLANEOUS    | Functions like maintenance etc.           |
| M13  | LIMIT THRESHOLDS | Customisable limit thresholds             |
| M14  | COUNTERS         | Programmable generic counters             |
| M15  | USER ALARM       | Programmable alarms                       |
| M16  | ALARM TABLE      | Alarms effect enabling                    |

- Select the sub-menu and press ✓to show the parameters.
- · Each parameter is shown with code, description and actual setting value.

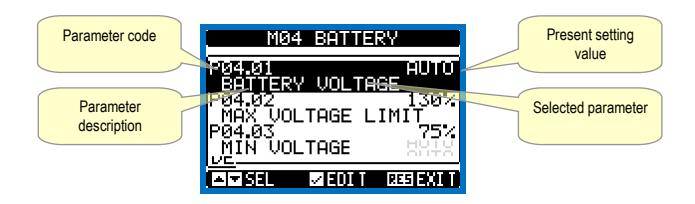

#### Set-up: parameter selection

- To modify the setting of one parameter, select it and then press ✓.
- If the Advanced level access code has not been entered, it will not be possible to enter editing page and an access denied message will be shown.
- If instead the access rights are confirmed, then the editing screen will be shown.

#### Parameter table

| M01 UT                                                                                                    |                                                                                                    | HoM                                | Dofault        | Dango                                      |
|----------------------------------------------------------------------------------------------------|----------------------------------------------------------------------------------------------------|------------------------------------|----------------|--------------------------------------------|
| P01.01                                                                                                    | Language                                                                                                    | UOM                                | English        | English<br>Italiano<br>Francais<br>Espanol |
| P01.02                                                                                                    | Set real time clock at power-on                                                                                                    |                                    | OFF            | OFF-ON                                     |
| P01.03                                                                                                    | Power-on operating mode                                                                                                    |                                    | Previous       | OFF mode<br>Previous                       |
| P01.04                                                                                                    | LCD contrast                                                                                                    | %                                  | 50             | 0-100                                      |
| P01.05                                                                                                    | Display backlight intensity high                                                                                                    | %                                  | 100            | 0-100                                      |
| P01.06                                                                                                    | Display backlight intensity low                                                                                                    | %                                  | 25             | 0-50                                       |
| P01.07                                                                                                    | Time to switch to low backlighting                                                                                                    | S                                  | 180            | 5-600                                      |
| P01.08                                                                                                    | Return to default page                                                                                                    | S                                  | 300            | OFF / 10-600                               |
| P01.09                                                                                                    | Default page                                                                                                    |                                    | VL-L           | (page list)                                |
| P01.10                                                                                                    | Plant identifier                                                                                                    |                                    | (empty)        | String 20 chr.                             |
| P01.01 - 3<br>P01.02 - 7<br>P01.03 - 3<br>P01.04 - A<br>P01.05 - C<br>P01.05 - C<br>P01.07 - 1<br>P01.08 - C | Select display text language.<br>Active automatic clock settings access after p<br>Start system in OFF mode after power-up or<br>vdjust LCD contrast.<br>Display backlight high adjustment.<br>Display backlight low delay.<br>Jefault page display restore delay when no kr | oower-up<br>in same r<br>ey presse | node it was sw | itched off in.                             |

P01.10- Free text with alphanumeric identifier name of specific plant.

| M02 – C                                                                                                    | BECNĚ                 | Měrná<br>jednotka | Default    | Rozsah                                    |  |  |
|----------------------------------------------------------------------------------------------------|-----------------------|-------------------|------------|-------------------------------------------|--|--|
| P02.01                                                                                                    | Jmenovité napětí sítě | VAC               | 400        | 50-50000                                  |  |  |
| P02.02                                                                                                    | Použití NT            |                   | OFF        | OFF-ON                                    |  |  |
| P02.03                                                                                                    | Primární NT           | V                 | 100        | 50-50000                                  |  |  |
| P02.04                                                                                                    | Sekundární NT         | V                 | 100        | 50-500                                    |  |  |
| P02.05                                                                                                    | Kontrola sledu fází   |                   | OFF        | OFF<br>L1-L2-L3<br>L3-L2-L1               |  |  |
| P02.06                                                                                                    | Typy zapojení         |                   | L1-L2-L3-N | L1-L2-L3-N<br>L1-L2-L3<br>L1-N-L2<br>L1-N |  |  |
| P02.07                                                                                                    | Typ kontroly napětí   |                   | L-L        | L-L<br>L-N<br>L-L + L-N                   |  |  |
| P02.08                                                                                                    | Jmenovitý kmitočet    |                   | 50HZ       | 50 HZ<br>60 HZ                            |  |  |
| <ul> <li>P02.01 – Jmenovité napětí sítě a generátoru. U vícefázových systémů nastavte vždy sdružené napětí.</li> <li>P02.02 – Použití transformátorů napětí (NT) na vstupech měření napětí sítě / generátoru.</li> <li>P02.03 – Hodnota primáru případných transformátorů napětí.</li> <li>P02.04 – Hodnota sekundáru případných transformátorů napětí.</li> <li>P02.05 – Aktivace kontroly sledu fází. OFF = žádná kontrola. Přímá = L1-L2-L3.</li> </ul> |                       |                   |            |                                           |  |  |

Inverzní = L1-L2-L3. Pozn.: Nutno aktivovat i příslušné alarmy pro správnou funkci.

P02.06 - Volba typu zapojení: třífázové, N vodič/bez N vodiče, dvoufázové nebo jednofázové

P02.07 - Kontroly sdružených napětí, fázových napětí nebo obojí.

P02.08 – Jmenovitý kmitočet SÍŤ 1 / SÍŤ 2.

#### Tabulka alarmů

| KÓD | Popis                                |            |         |           |                |           |           |        |             |        |
|-----|--------------------------------------|------------|---------|-----------|----------------|-----------|-----------|--------|-------------|--------|
|     |                                      | Aktivováno | Jen AUT | Blokovací | Globální alarm | Blok BRK1 | Blok BRK2 | Siréna | Zablokování | Ne LCD |
| A01 | Příliš nízké napětí baterie          | •          |         | •         | •              |           |           | ٠      |             |        |
| A02 | Příliš vysoké napětí baterie         | ٠          |         | •         | •              |           |           | ٠      |             |        |
| A03 | Timeout spínače Síť 1                | •          | •       | •         | •              | ٠         |           | ٠      |             |        |
| A04 | Timeout spínače Síť 2                | •          | •       | •         | •              |           | •         | ٠      |             |        |
| A05 | Chybný sled fází Síť 1               | •          |         | •         | •              |           |           | ٠      |             |        |
| A06 | Chybný sled fází Síť 2               | •          |         | •         | •              |           |           | ٠      |             |        |
| A07 | Timeout napájení zátěže              | •          | •       |           | •              |           |           | ٠      |             |        |
| A08 | Porucha externího nabíječe baterie   |            |         |           |                |           |           |        |             |        |
| A09 | Nouzový stav                         | •          |         | •         | •              |           |           | ٠      |             |        |
| A10 | Zásah ochrany<br>Spínač Síť 1 (trip) | •          |         | •         | •              | •         | •         | ٠      |             |        |
| A11 | Zásah ochrany<br>Spínač Síť 2 (trip) | •          |         | •         | •              | •         | •         | ٠      |             |        |
| A12 | Generátor Síť 1 není dostupný        | •          |         |           | •              |           |           | ٠      |             |        |
| A13 | Generátor Síť 2 není dostupný        | ٠          |         |           | ٠              |           |           | ٠      |             |        |
| A14 | Údržba čas 1                         | •          |         |           |                |           |           |        |             |        |
| A15 | Údržba čas 2                         | •          |         |           |                |           |           |        |             |        |
| A16 | Údržba manipulace 1                  | •          |         |           |                |           |           |        |             |        |
| A17 | Údržba manipulace 2                  | •          |         |           |                |           |           |        |             |        |
| A18 | Alarm pomocné napětí                 | ٠          |         |           | ٠              |           |           | ٠      |             |        |

#### Instalace

- ATL600 je určen pro montáž do panelu. Po správné montáži včetně těsnění (volitelné) je čelně zajištěna třída ochrany IP65.
- Zasuňte jednotku do otvoru v panelu, ujistěte se, zda je (případné) těsnění správně umístěno mezi panelem a rámem přístroje.
- · Ujistěte se, zda nezůstal jazýček popisového štítku ohnutý pod těsněním, ale je správně umístěný v panelu.
- · Zevnitř rozvaděče umístěte kovovou svorku do otvoru na boku jednotk, pak ji posuňte dozadu, aby zaklapl zámek v otvoru.

| M02 - G  | ENERAL                                      | UoM        | Default          | Range                                     |
|----------|---------------------------------------------|------------|------------------|-------------------------------------------|
| P02.01   | Nominal plant voltage                       | VAC        | 400              | 50-50000                                  |
| P02.02   | VT Use                                      |            | OFF              | OFF-ON                                    |
| P02.03   | VT Primary                                  | V          | 100              | 50-50000                                  |
| P02.04   | VT Secondary                                | V          | 100              | 50-500                                    |
| P02.05   | Phase sequence control                      |            | OFF              | OFF<br>L1-L2-L3<br>L3-L2-L1               |
| P02.06   | Wiring mode                                 |            | L1-L2-L3-N       | L1-L2-L3-N<br>L1-L2-L3<br>L1-N-L2<br>L1-N |
| P02.07   | Voltage control mode                        |            | L-L              | L-L<br>L-N<br>L-L + L-N                   |
| P02.08   | Nominal frequency                           |            | 50HZ             | 50 HZ<br>60 HZ                            |
| P02.01 - | - Rated voltage of LINE1 and LINE 2. Always | set the li | ne-to-line volta | ge for polyphase                          |

systems P02.02 - Using voltage transformers (TV) on LINE 1/ LINE 2 voltage metering inputs.

P02.02 –Using voltage transformers (1V) of LIVE if LIVE 2 voltage motioning inputs.
P02.03 – Primary value of any voltage transformers.
P02.04 – Secondary value of any voltage transformers.
P02.05 – Enable phase sequence control. OFF = no control. Direct = L1-L2-L3. Reverse = L3-L2-L1. Note: Enable also corresponding alarms. P02.06 - Choosing the type of connection, three-phase with / without neutral, two-phase or

single phase. P02.07 - Voltage checks performed on concatenated, phase voltages or both.

P02.08 - Rated frequency LINE 1 / LINE 2

#### Alarm table

| COD | DESCRIPTION                      |         |          |          |           |           |           |       |          |        |
|-----|----------------------------------|---------|----------|----------|-----------|-----------|-----------|-------|----------|--------|
|     |                                  | Enabled | Only AUT | Retained | Glob. Al. | Lock BRK1 | Lock BRK2 | Siren | Inhibit. | No LCD |
| A01 | Battery voltage too low          | ٠       |          | •        | •         |           |           | •     |          |        |
| A02 | Battery voltage too high         | •       |          | •        | •         |           |           | •     |          |        |
| A03 | Line 1 circuit breaker timeout   | •       | •        | •        | •         | •         |           | •     |          | 1      |
| A04 | Line 2 circuit breaker timeout   | •       | •        | •        | •         |           | •         | •     |          | 1      |
| A05 | Line 1 wrong phase sequence      | ٠       |          | •        | •         |           |           | •     |          | 1      |
| A06 | Line 2 wrong phase sequence      | ٠       |          | •        | •         |           |           | •     |          | 1      |
| A07 | Timeout load not powered         | ٠       | •        |          | •         |           |           | •     |          | 1      |
| A08 | External battery charger failure |         |          |          |           |           |           |       |          |        |
| A09 | Emergency                        | •       |          | •        | •         |           |           | •     |          | 1      |
| A10 | Line 1 breaker protection trip   | •       |          | •        | •         | •         | •         | •     |          |        |
| A11 | Line 2 breaker protection trip   | •       |          | •        | •         | •         | •         | •     |          |        |
| A12 | Line 1 generator not available   | ٠       |          |          | •         |           |           | ٠     |          |        |
| A13 | Line 2 generator not available   | •       |          |          | •         |           |           | •     |          |        |
| A14 | Line 1 maintenance hours elapsed | •       |          |          |           |           |           |       |          |        |
| A15 | Line 2 maintenance hours elapsed | •       |          |          |           |           |           |       |          |        |
| A16 | Line 1 Maintenance operations    | •       |          |          |           |           |           |       |          | 1      |
| A17 | Line 2 Maintenance operations    | •       |          |          |           |           |           |       |          | 1      |
| A18 | Auxiliary voltage failure        | ٠       |          |          | •         |           |           | •     |          |        |

#### Installation

- ATL600 is designed for flush-mount installation. With proper mounting, it guarantees with the optional gasket IP65 front protection.
- Insert the device into the panel hole, making sure that the gasket, if available, is properly positioned between the panel and the device front frame.
- Make sure the tongue of the custom label doesn't get trapped under the gasket and break the seal. It should be positioned inside the board.
- From inside the panel, for each four of the fixing clips, position the clip in its square hole on the housing side, then move it backwards in order to position the hook.

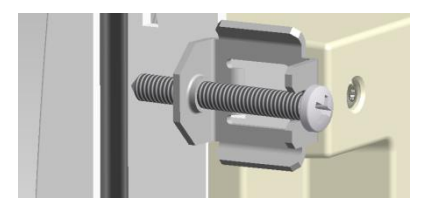

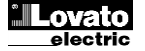

Doc: I415CSGB11\_14

- Postupujte tak u všech dalších čtyřech svorek
- Utáhněte upevňovací šroub na moment max. 0,5 Nm.
- Pokud bude třeba přístroj demontovat, povolte čtyři šrouby a postupujte v opačném pořadí.
- Ohledně elektrického zapojení postupujte podle schémat zapojení uvedených v příslušné kapitole i podle předpisů uvedených v tabulce s technickými charakteristikami.

## Schémata zapojení

## Ovládání motorizovaných jističů

- Repeat the same operation for the four clips.
- Tighten the fixing screw with a maximum torque of 0,5Nm.
- In case it is necessary to dismount the system, repeat the steps in opposite order.
- For the electrical connection see the wiring diagrams in the dedicated chapter and the requirements reported in the technical characteristics table.

## Wiring diagrams

#### Control of motorised circuit breakers

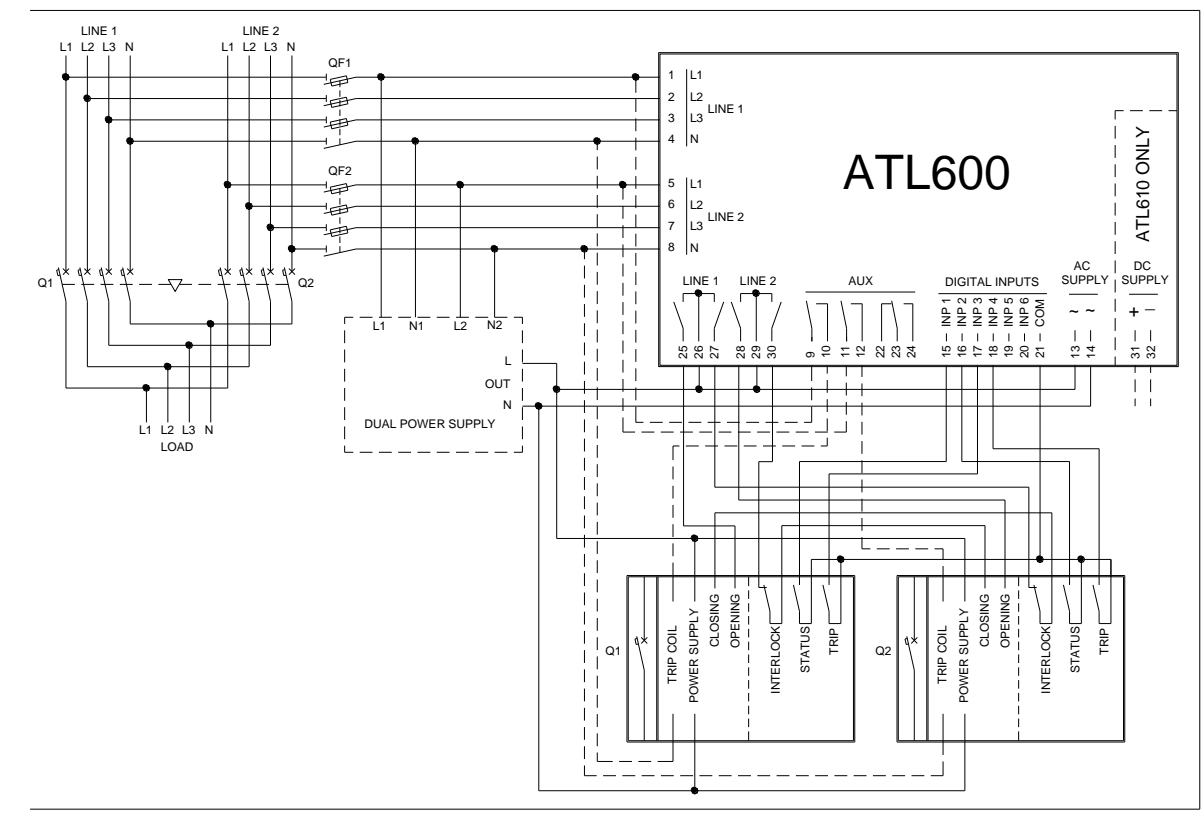

Programování parametrů pro schéma znázorněné na obrázku Parameter setting for the wiring diagram in picture

| Svorka   | Kód parametru  | Nastavení                                     |
|----------|----------------|-----------------------------------------------|
| Terminal | Parameter code | Setting                                       |
|          | P05.07         | Impulz nebo trvalý signál pro sepnutí jističe |
|          |                | Breaker pulse or breaker continuous           |
| 15(INP1) | P10.01.01      | Sepnutý jistič síť 1 (zpětná vazba 1)         |
|          |                | Line 1 breaker closed (Feedback 1)            |
| 16(INP2) | P10.02.01      | Sepnutý jistič síť 2 (zpětná vazba 2)         |
|          |                | Line 2 breaker closed (Feedback 2)            |
| 17(INP3) | P10.03.01      | Jistič síť 1 ochrana (Trip 1)                 |
|          |                | Line 1 circuit breaker protection (Trip 1)    |
| 18(INP4) | P10.04.01      | Jistič síť 2 ochrana (Trip 2)                 |
|          |                | Line 2 circuit breaker protection (Trip 2)    |
| 25(OUT4) | P11.04.01      | Rozepnutí jističe síť 1                       |
|          |                | Open line 1 contactor/circuit breaker         |
| 27(OUT5) | P11.05.01      | Sepnutí stykače / jističe síť 1               |
|          |                | Close line 1 contactor/circuit breaker        |
| 28(OUT6) | P11.06.01      | Rozepnutí jističe síť 2                       |
|          |                | Open line 2 contactor/circuit breaker         |
| 30(OUT7) | P11.07.01      | Sepnutí stykače / jističe síť 2               |
|          |                | Close line 2 contactor/circuit breaker        |

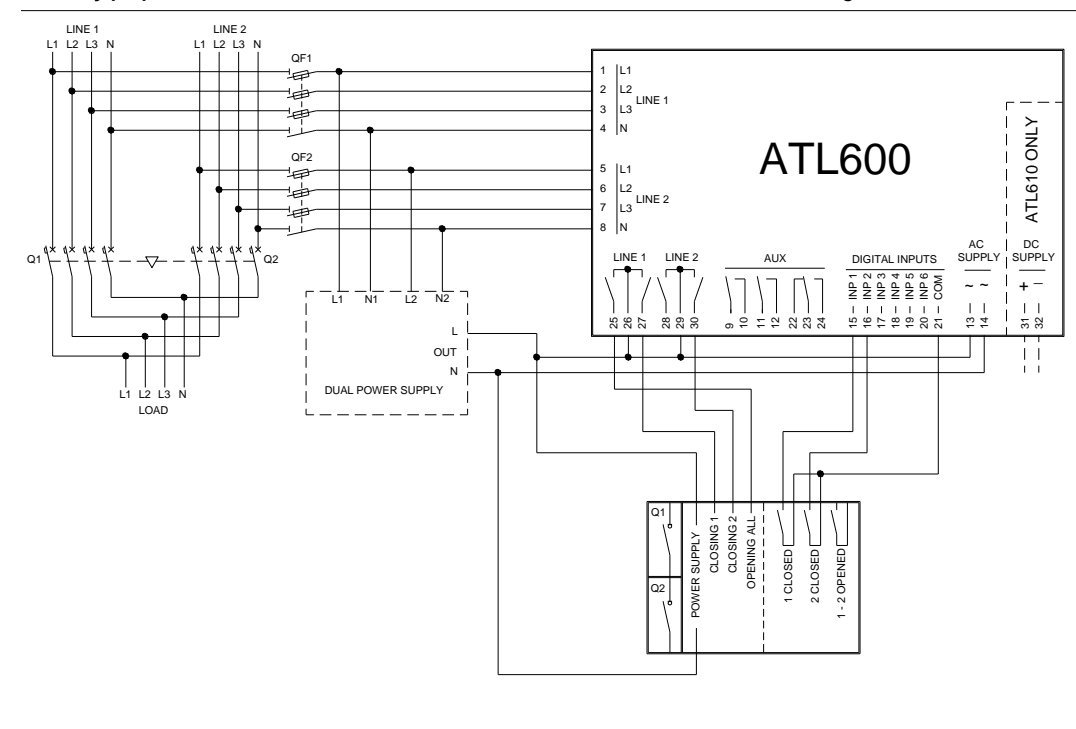

# Programování parametrů pro schéma znázorněné na obrázku

| Parameter setting for the wining diagram in picture |                |                                                 |          |                |                                        |
|-----------------------------------------------------|----------------|-------------------------------------------------|----------|----------------|----------------------------------------|
| Svorka                                              | Kód parametru  | Nastavení                                       | Svorka   | Kód parametru  | Nastavení                              |
| Terminal                                            | Parameter code | Setting                                         | Terminal | Parameter code | Setting                                |
|                                                     | P05.07         | Impulz nebo trvalý signál pro sepnutí přepínače | 25(OUT4) | P11.04.01      | Rozpojení sítě 1 a sítě 2:             |
|                                                     |                | Changeover pulse or Changeover continuous       |          |                | Open line 1 / line 2                   |
| 15(INP1)                                            | P10.01.01      | Sepnutý spínač síť 1 (zpětná vazba 1)           | 27(OUT5) | P11.05.01      | Sepnutí stykače / spínače síť 1        |
|                                                     |                | Line 1 breaker closed (Feedback 1)              |          |                | Close line 1 contactor/circuit breaker |
| 16(INP2)                                            | P10.02.01      | Sepnutý spínač síť 2 (zpětná vazba 2)           | 30(OUT7) | P11.07.01      | Sepnutí stykače / spínače síť 2        |
|                                                     |                | Line 2 breaker closed (Feedback 2)              |          |                | Close line 2 contactor/circuit breaker |

## Ovládání stykačů

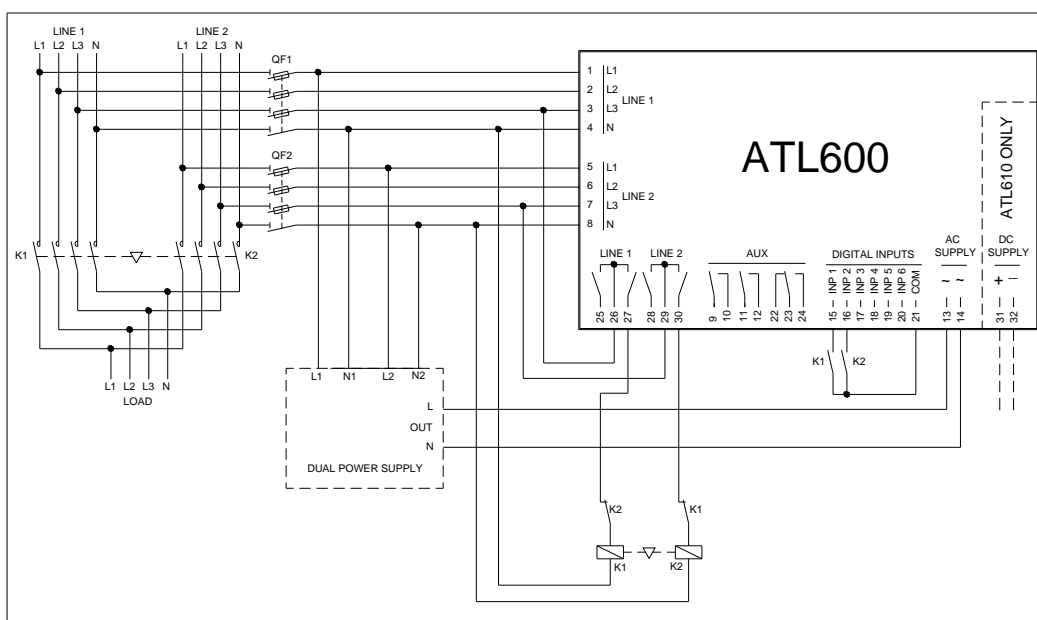

## Programování parametrů pro schéma znázorněné na obrázku

| r arameter setting for the winning diagram in picture |                |                                       |  |          |                |                                        |
|-------------------------------------------------------|----------------|---------------------------------------|--|----------|----------------|----------------------------------------|
| Svorka                                                | Kód parametru  | Nastavení                             |  | Svorka   | Kód parametru  | Nastavení                              |
| Terminal                                              | Parameter code | Setting                               |  | Terminal | Parameter code | Setting                                |
|                                                       | P05.07         | Stykače                               |  | 27(OUT5) | P11.05.01      | Sepnutí stykače / spínače síť 1        |
|                                                       |                | Contactors                            |  |          |                | Close line 1 contactor/circuit breaker |
| 15(INP1)                                              | P10.01.01      | Sepnutý spínač síť 1 (zpětná vazba 1) |  | 30(OUT7) | P11.07.01      | Sepnutí stykače / spínače síť 2        |
|                                                       |                | Line 1 breaker closed (Feedback 1)    |  |          |                | Close line 2 contactor/circuit breaker |
| 16(INP2)                                              | P10.02.01      | Sepnutý spínač síť 2 (zpětná vazba 2) |  |          |                |                                        |
|                                                       |                | Line 2 breaker closed (Feedback 2)    |  |          |                |                                        |

## **Control of contactors**

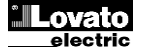

Provedení Dual power supply s kontrolou pomocného napětí prostřednictvím zařízení Lovato electric kód: ATLDPS1 Dual power supply implementation with auxiliary voltage control by Lovato Electric dual power supply relay code ATLDPS1

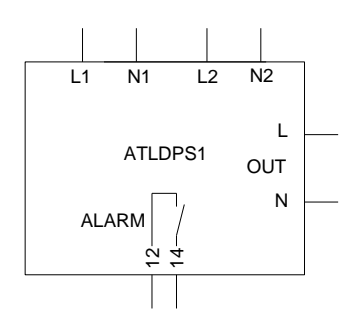

Provedení *Dual Power Supply* s volbou pomocného napětí prostřednictvím elektromechanických relé (nepoužívat v aplikacích s generátory)

Dual Power Supply implementation with auxiliary supply selection by electromechanical relays (don't use in gen-set applications)

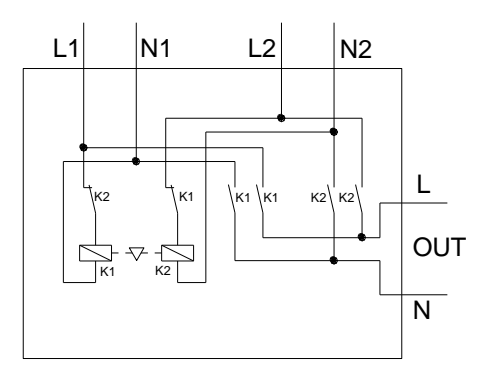

#### Provedení doporučené pro aplikace s generátory Síť 2 z generátoru

Kontrola pomocného napětí prostřednictvím volitelného ATL610 + AC Dual Power Supply (s napájením z baterie) Provedení Dual Power Supply s kontrolou pomocného napětí prostřednictvím napěťového relé Dual Power Supply implementation with auxiliary voltage control by voltage monitoring relay

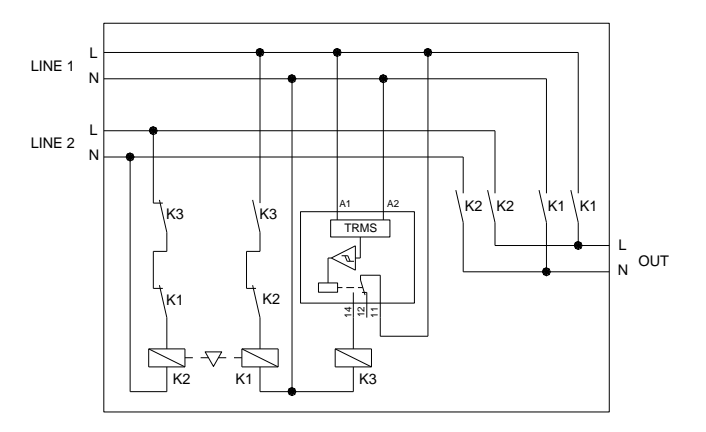

#### Pomocné napájení přes UPS

#### Auxiliary power supply from UPS

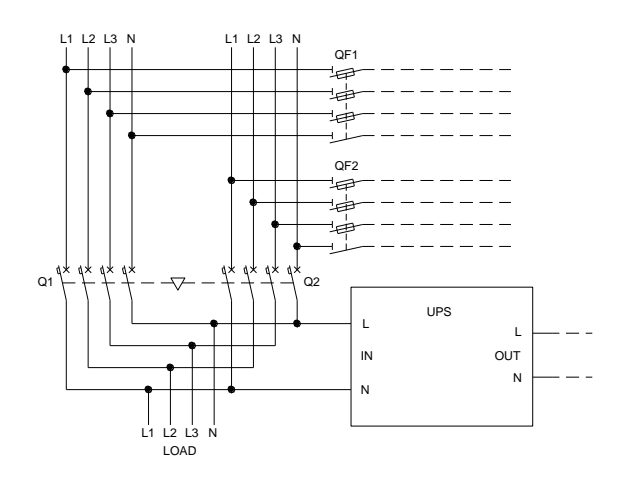

## Execution recommended for Gen-set applications

Line 2 coming from generator

Auxiliary voltage control by ATL610 + optional AC Dual Power Supply (battery supply available)

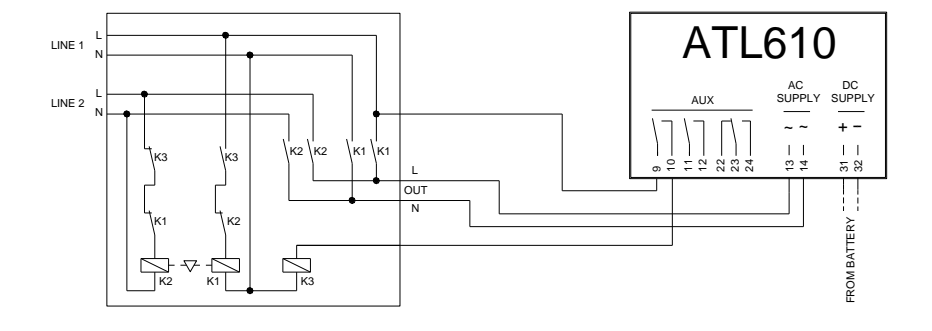

#### Pozn.:

- Výstup na svorky 9 10 (OUT 1) (parametr P11.01.01) je nutno naprogramovat s funkcí Stavy napětí síť 1.
- Nastavit výstup Kontrola generátoru 2 tak, aby se generátor zapnul, když není ATL610 napájený.

#### Note:

- The output on terminals 9 10 (OUT 1) (parameter P11.01.01) must be set with function *Line 1 status*.
- Set output Generator Control 2 so that when ATL610 is not powered, gen-set must start.

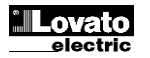

#### Provedení doporučené pro aplikace s generátory Síť 2 z generátoru Kontrola pomocného napětí prostřednictvím volitelného A

Kontrola pomocného napětí prostřednictvím volitelného ATL610 + AC Dual Power Supply (bez napájení z baterie)

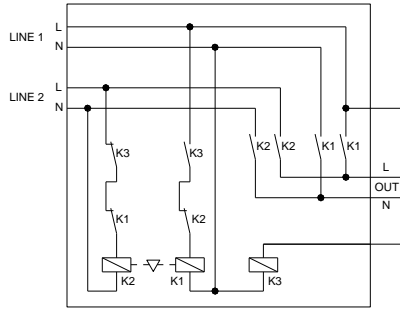

Pozn.:

- Výstup na svorky 9 10 (OUT 1) (parametr P11.01.01) je nutno naprogramovat s funkcí Stavy napětí síť 1.
- Nastavit výstup Kontrola generátoru 2 tak, aby se generátor zapnul, když není ATL610 napájený.

## Rozložení svorek

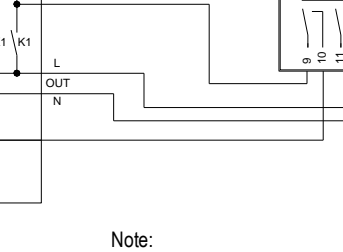

 The output on terminals 9 - 10 (OUT 1) (parameter P11.01.01) must be set with function *Line 1 status.*

AC SUPPLY

1.1

ω <del>4</del>

 Set output Generator Control 2 so that when ATL600 is not powered, gen-set must start.

## **Terminals position**

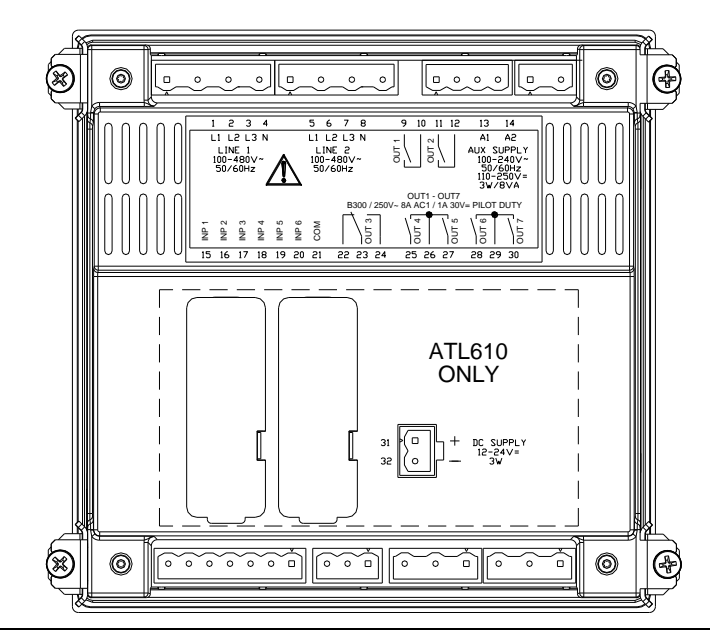

## Mechanické rozměry a otvor v panelu (mm)

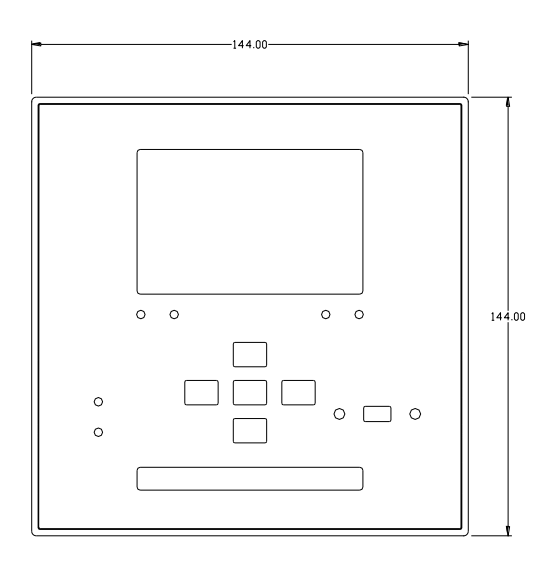

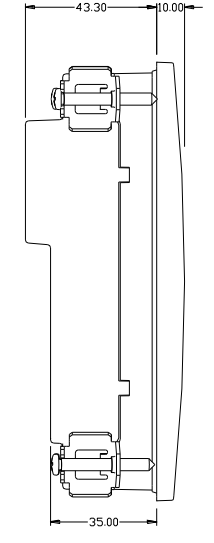

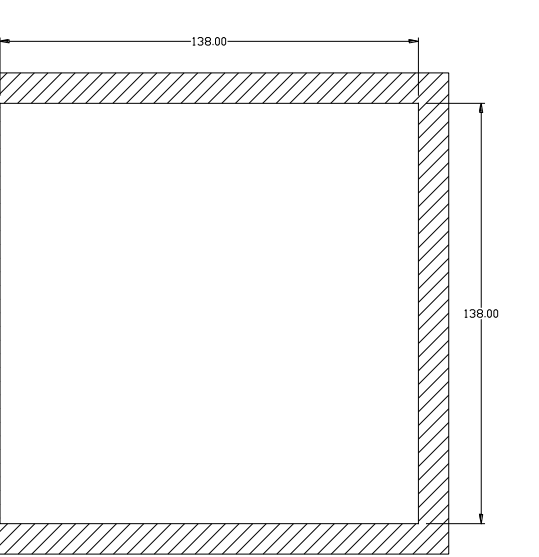

Mechanical dimensions and front panel cut-out (mm)

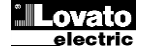

Execution recommended for Gen-set applications Line 2 coming from generator Auxiliary voltage control by ATL610 + optional AC Dual Power Supply (battery supply not available)

ATL600

2 2 2 2 3

AUX

## Technické charakteristiky

| Napájení: svorky 13, 14                                        |                                                                                                    |
|----------------------------------------------------------------|----------------------------------------------------------------------------------------------------|
| Jmenovité napětí Us                                            | 100 - 240V~<br>110 - 250V=                                                                                 |
| Provozní rozsahy                                               | 90 - 264V~<br>93,5 - 300V=                                                                                 |
| Kmitočet                                                       | 45 - 66Hz                                                                                                  |
| Příkon/ztrátový výkon                                          | 3,8W – 9,5VA                                                                                               |
| Doba rezistence vůči mikrovýpadkům                             | ≤50ms (110V~ )                                                                                             |
| ATL 600-ATL610 (Dez pripojenych modulu)                        | ≤250ms (220V~ )<br><25ms (110\/~ )                                                                         |
| ATL610 (se dvěma moduly)                                       | ≤120ms (220V~)                                                                                             |
| Doporučené pojistky                                            | F1A (rychlé)                                                                                               |
| Napájení DC: svorky 31, 32 (jen ATL610)                        |                                                                                                    |
| Jmenovité napětí baterie                                       | 12 nebo 24V                                                                                                |
| Provozní rozsahy                                               | 7,533V=                                                                                                    |
| Maximální spotřeba                                             | 230mA a 12V= e 120mA a 24V=                                                                                |
| Maximalni prikon/ztratovy výkon                                | 2,900                                                                                                    |
| Napet ove vstupy Sit 1 a Sit 2 svorky 1-4 a                    | 480\/~  -  (277\/AC  -N)                                                                                   |
| Měřicí rozsah                                                  | 50-576V~ I -I (333V~I -N)                                                                                  |
| Rozsah frekvence                                               | 45-65Hz                                                                                                    |
| Typ měření                                                     | Skutečná efektivní hodnota (TRMS)                                                                          |
| Impedance měřicího vstupu                                      | > 0,5MΩ L-N > 1,0MΩ L-L                                                                                    |
| Režim zapojení                                                 | Jednofázové, dvoufázové, třífázové<br>vedení s nulovým vodičem/bez<br>nulového vodiče a třífázové vyvážené |
| Přesnost měření                                                |                                                                                                    |
| Napětí: síť a generátor                                        | ±0,25% f.s. ±1digit                                                                                        |
| Hodiny reálného času                                           | Zála≚ní kondon-átor                                                                                        |
| Rezervní zdroj                                                 | Zalozni kondenzator                                                                                        |
| Piovoz bez napajecino napeli                                   | Asi 3 min                                                                                                  |
| Typ ystupu                                                     | Negativní (PNP)                                                                                            |
| Vstupní proud                                                  | <8mA                                                                                                    |
| vstupní signál (Logická 0)                                     | ≤2,2V                                                                                                    |
| vstupní signál (Logická 1)                                     | ≥3.4V                                                                                                    |
| Zpoždění vstupního signálu                                     | ≥50ms                                                                                                    |
| Výstupy OUT1 a OUT 2: svorky 9, 10 a 11, 1                     | 2                                                                                                    |
| Typ kontaktu                                                   | 2 x 1 NO                                                                                                   |
| Jmenovitý proud                                                | ACT-6A 250V~ DCT-6A 30V=<br>AC15 -1,5A 250V~                                                               |
| Údaje o použití UL                                             | 30V= 1A                                                                                                    |
| Maximální jmenovité napětí                                     | 300V~                                                                                                    |
| Mechanická / elektrická životnost                              | 1x10 <sup>7</sup> / 1x10 <sup>3</sup> operaci                                                              |
| Vystup OU13: svorky 22, 23, 24                                 | 1 přepípací kontakt                                                                                        |
|                                                                | AC1 - 8A 250V~ DC1 - 8A 30V=                                                                               |
| Jmenovity proud                                                | AC15 -1,5A 250V~<br>B300                                                                                   |
| Udaje o použiti UL                                             | 30V= 1A                                                                                                    |
| Maximální jmenovité napětí                                     | 300V~                                                                                                    |
| Mechanická / elektrická životnost                              | 1x107 / 1x105 operací                                                                                      |
| Výstupy OUT4 a OUT 5: svorky 25,26,27                          | Out NO corde York of the title                                                                             |
| i yp kontaktu<br>Jmenovitý proud                               | AC1 - 8A 250V~ DC1 - 8A 30V=                                                                               |
| Údaie o použití UL                                             | AC15 -1,5A 250V~<br>B300                                                                                   |
|                                                                | 30V= 1A                                                                                                    |
| waximami jmenovite napeti<br>Mechanická / elektrická životnost | 1x107 / 1x105 operaní                                                                                      |
|                                                                | 104                                                                                                    |
| Výstuny OUT6 a OUT 7: svorky 28, 29, 30                        |                                                                                                    |
| Typ kontaktu                                                   | 2 x 1 NO + společný výstup kontaktů                                                                        |
| Jmenovitý proud                                                | AC1 - 8A 250V~ DC1 - 8A 30V=                                                                               |
| Údaje o použití UL                                             | B300<br>301/= 1Δ                                                                                           |
| Maximální imenovité napětí                                     | 300V~                                                                                                    |
|                                                                |                                                                                                    |
| Mechanická / elektrická životnost                              | 1x107 / 1x105 operací                                                                                      |

## **Technical characteristics**

| AC Supply: terminals 13, 14              |                                                  |
|------------------------------------------|--------------------------------------------------|
| Rated voltage Us                         | 100 - 240V~<br>110 - 250V=                       |
| Operating voltage range                  | 90 - 264V~<br>93.5 - 300V=                       |
| Frequency                                | 45 - 66Hz                                        |
| Power consumption/dissipation            | 3,8W – 9,5VA                                     |
| Immunity time for microbreakings         | ≤50ms (110V~ )                                   |
| (without connected expansions)           | ≤250ms (220V~)                                   |
| (with 2 expansions )                     | ≤25ms (110V~ )<br>≤120ms (220V~ )                |
| Recommended fuses                        | F1A (fast)                                       |
| DC supply: terminals 31, 32 (ATL610 on   | (v)                                              |
| Battery rated voltage                    | 12 or 24V= indifferently                         |
| Operating voltage range                  | 7.533V=                                          |
| Maximum current consumption              | 230mA at 12V= e 120mA at 24V=                    |
| Maximum power consumption/dissipation    | 2.9W                                             |
| Line 1 and Line 2 voltage inputs: termin | als 1-4 and 5-8                                  |
| Maximum rated voltage Ue                 | 480V~ L-L (277VAC L-N)                           |
| Measuring range                          | 50-576V~ L-L (333V~ L-N)                         |
| Frequency range                          | 45-65Hz                                          |
| Measuring method                         | True RMS                                         |
| Measuring input impedance                | > 0.5MΩ L-N > 1,0MΩ L-L                          |
| · · · ·                                  | Single-phase, two-phase, three-phase with        |
| Wiring mode                              | or without neutral or balanced three-phase       |
| Manauring accuracy                       | system.                                          |
| Measuring accuracy                       | 0.25% for 11 digit                               |
|                                          | ±0.25% I.S. ± Idigit                             |
|                                          | Pack up consoitors                               |
| Operating time without supply voltage    | About 5 minites                                  |
| Digital inputs: terminals 15 - 20        | About 5 minues                                   |
| Input type                               | Negative                                         |
| Current input                            | ≤8mA                                             |
| Input "low" voltage                      | ≤2,2                                             |
| Input "high" voltage                     | ≥3,4                                             |
| Input delay                              | ≥50ms                                            |
| OUT1 and OUT 2 outputs: terminals 9,     | 10 and 11, 12                                    |
| Contact type                             | 2 x 1 NO                                         |
| Rated current                            | AC1 - 8A 250V~ DC1 - 8A 30V=<br>AC15 -1 5A 250V~ |
| UL Rating                                | B300<br>201/= 1A Bilot Duty                      |
| Max rated voltage                        | 300V~ 14 Fliot Duty                              |
| Mechanical / electrical endurance        | 1x107 / 1x105 ops                                |
| OUT3 output: terminals 22, 23, 24        |                                                  |
| Contact type                             | 1 changeover                                     |
| Rated current                            | AC1 - 8A 250V~ DC1 - 8A 30V=                     |
| UL Rating                                | B300                                             |
| Max rated voltage                        | 300V= 1A Pilot Duty                              |
| Machanical / electrical andurance        | 300V~<br>1x107 / 1x105 opc                       |
| OUT 4 and OUT 5 outputs: terminals 25    | 26.27                                            |
| Contact type                             | 2 x 1 NO + contact common                        |
| Rated current                            | AC1 - 8A 250V~ DC1 - 8A 30V=                     |
| UL Rating                                | B300                                             |
| Max rated voltage                        | 300V= 1A Pilot Duty<br>300V~                     |
| Mechanical / electrical endurance        | 1x10 <sup>7</sup> / 1x10 <sup>5</sup> ops        |
| Maximum current at contact common        | 10A                                              |
| OUT6 and OUT 7 outputs: terminals 28     | , 29, 30                                         |
| Contact type                             | 2 x 1 NO + contact common                        |
| Rated current                            | AC1 - 8A 250V~ DC1 - 8A 30V=                     |
| UL Rating                                | B300<br>30V= 14 Pilot Duty                       |
| Max rated voltage                        | 300V~ 300V~                                      |
| Mechanical / electrical endurance        | 1x10 <sup>7</sup> / 1x10 <sup>5</sup> ops        |
| Maximum current at contact common        | 10A                                              |

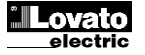

| Izolační napětí                                 |                                                                                                    |                                   |  |
|-------------------------------------------------|----------------------------------------------------------------------------------------------------|-----------------------------------|--|
| Napájení AC                                     |                                                                                                    |                                   |  |
| Jmenovité izolační napětí                       | Ui 250V~                                                                                                    |                                   |  |
| Jmenovité impulzní výdržné napětí               | Uimp 7,3kV                                                                                                    |                                   |  |
| Jmenovité výdržné napětí při provozním          | 31                                                                                                    | ۲V                                |  |
| kmitočtu                                        |                                                                                                    |                                   |  |
| Napěťové vstupy Síť 1 a Síť 2                   | 11: 40                                                                                                    | 2014                              |  |
| Jmenovité izolační napětí                       | Ui 480V~                                                                                                    |                                   |  |
| Jmenovité impulzní výdržné napětí               | Uimp                                                                                                    | 7,3KV                             |  |
| Jmenovité výdržné napětí při provozním kmitočtu | 3,8kV                                                                                                    |                                   |  |
| Výstupy OUT1 a OUT 2                            |                                                                                                    |                                   |  |
| Typ izolace                                     | Jednoducna mez                                                                                                    | 210011 a 001 2<br>aiícím skupinám |  |
| Jmenovité izolační napětí                       | Ui 25                                                                                                    | 50V~                              |  |
|                                                 | Jednoduché                                                                                                    | Dvojité                           |  |
| Jmenovité impulzní výdržné napětí               | Uimp 4,8kV                                                                                                    | Uimp 7,3kV                        |  |
| Jmenovité výdržné napětí při provozním kmitočtu | 1,5kV                                                                                                    | 3kV                               |  |
| Výstup OUT3                                     |                                                                                                    |                                   |  |
| Jmenovité izolační napětí                       | Ui 25                                                                                                    | 50V~                              |  |
| Jmenovité impulzní výdržné napětí               | Uimp                                                                                                    | 7,3kV                             |  |
| Jmenovité výdržné napětí při provozním kmitočtu | 31                                                                                                    | κV                                |  |
| Výstupy OUT4-5 a OUT 6-7                        |                                                                                                    |                                   |  |
|                                                 | Jednoduchý mezi (                                                                                                    | OUT4-5 a OUT 6-7                  |  |
|                                                 | Dvojitě ke zbýva                                                                                                    | ajícím skupinám                   |  |
| Jmenovité izolační napětí                       | Ui 250V~                                                                                                    |                                   |  |
|                                                 | Jeanoduche                                                                                                    | Dvojite                           |  |
| Jmenovité impulzní výdržné napětí               | UIMP 4,8KV                                                                                                    | Uimp 7,3KV                        |  |
| Jmenovité výdržné napětí při provozním kmitočtu | 1,5KV                                                                                                    | 3KV                               |  |
| Provozni parametry                              | 20                                                                                                    | 70.80                             |  |
| Provozni teplota                                | -30 - +70 C                                                                                                    |                                   |  |
|                                                 |                                                                                                    |                                   |  |
|                                                 | Relé 2                                                                                                    |                                   |  |
|                                                 | i tel                                                                                                    | 8                                 |  |
| Kategorie přepeti                               |                                                                                                    |                                   |  |
|                                                 | Z/ABDM (IEC/EN 60068-2-61)                                                                                                    |                                   |  |
| Odelpost vůči pérozům                           | 15g (IEC/EN                                                                                                    | 60068-2-27)                       |  |
|                                                 | 0.7a (IEC/EN                                                                                                    | 160068-2-6)                       |  |
| Svorky připojení                                | 0.19 (120/21                                                                                                    | 00000 2 0)                        |  |
|                                                 | Odním                                                                                                    | atelné                            |  |
| Průřez vodičů (min. a max.)                     | 0,2-2,5 mm2 (24-12 AWG)                                                                                                    |                                   |  |
| Údaje o použití UL                              |                                                                                                    |                                   |  |
| Průřez vodičů (min. a max.)                     | 0,75-2.5 mm² (18-12 AWG)                                                                                                    |                                   |  |
| Utahovací moment                                | 0,56 Nm (5 Lbin)                                                                                                    |                                   |  |
| Kryt                                            |                                                                                                    |                                   |  |
| Provedení                                       | Panelové provedení                                                                                                    |                                   |  |
| Materiál                                        | Polykarbonát                                                                                                    |                                   |  |
| Stupeň IP                                       | IP40 čelně<br>IP65 s těsněním - volitelné                                                                                                    |                                   |  |
|                                                 | IP20 na                                                                                                    | svorkách                          |  |
| Hmotnost                                        | guoo                                                                                                    |                                   |  |
| Certifikace a standardy                         |                                                                                                    |                                   |  |
| Udělené certifikace                             | CULUS, EAC                                                                                                    |                                   |  |
| Podle přepisů                                   | IEC/EN 61010-1, IE<br>IEC/EN 61000-6-3<br>UL508 a CSA C22.2                                                                                                    | C/EN 61000-6-2<br>2-N°14          |  |
| UL                                              | Používejte jen 60 °C/75 °C měděný<br>(CU) vodič / AWG Rozsah:18 - 12<br>AWG / Lankový nebo drát / Utahovací<br>moment koncovek kabeláže: 4.5lb in<br>Montáž na plochý panel na kryt typu 1<br>nebo 4X |                                   |  |

| Insulation voltage                         |                                                                          |                                                                 |  |
|--------------------------------------------|--------------------------------------------------------------------------|-----------------------------------------------------------------|--|
| AC Supply                                  |                                                                          |                                                                 |  |
| Rated insulation voltage                   | Ui 250V~                                                                 |                                                                 |  |
| Rated impulse withstand voltage            | Uimp 7.3kV                                                               |                                                                 |  |
| Power frequency withstand voltage          | 3kV                                                                      |                                                                 |  |
|                                            |                                                                          |                                                                 |  |
| Pated insulation voltage                   | 11: 490\/                                                                |                                                                 |  |
| Rated insulation voltage                   | Ui 480V~                                                                 |                                                                 |  |
| Power frequency withstand voltage          | 3.8kV                                                                    |                                                                 |  |
| OUT1 and OUT 2 outputs                     | 3.000                                                                    |                                                                 |  |
| Insulation type                            | Single between                                                           | OUT1 and OUT 2                                                  |  |
| Deted inculation voltage                   | Double toward the remaining groups                                       |                                                                 |  |
| Rated insulation voltage                   | UI 2:<br>Singlo                                                          | Doublo                                                          |  |
| Rated impulse withstand voltage            | Llimn 4.8kV                                                              | Llimp 7 3kV                                                     |  |
| Power frequency withstand voltage          | 1.5kV                                                                    | 3kV                                                             |  |
| OUT 3 output                               | 1.000                                                                    | URV                                                             |  |
| Rated insulation voltage                   | Ui 2                                                                     | 50V~                                                            |  |
| Rated impulse withstand voltage            | Uimn 7 3kV                                                               |                                                                 |  |
| Power frequency withstand voltage          | 31                                                                       | kV                                                              |  |
| OUT4-5 and OUT 6-7 outputs                 |                                                                          |                                                                 |  |
| Insulation type                            | Single between OUT4-5 and OUT 6-7<br>Double toward the remaining groups  |                                                                 |  |
| Rated insulation voltage                   | Ui 250V~                                                                 |                                                                 |  |
|                                            | Single                                                                   | Double                                                          |  |
| Rated impulse withstand voltage            | Uimp 4.8kV                                                               | Uimp 7.3kV                                                      |  |
| Power frequency withstand voltage          | 1.5kV                                                                    | 3kV                                                             |  |
| Ambient operating conditions               | 20 7000                                                                  |                                                                 |  |
| Operating temperature                      | -30 - +/U°C                                                              |                                                                 |  |
| Storage temperature                        | -30 - +00 C                                                              |                                                                 |  |
| Relative number degree                     | 2                                                                        |                                                                 |  |
|                                            |                                                                          | 2<br>3                                                          |  |
| Measurement category                       |                                                                          | ,<br>                                                           |  |
| Climatic sequence                          | Z/ABDM (IEC/EN 60068-2-61)                                               |                                                                 |  |
| Shock resistance                           | 15g (IEC/EN 60068-2-27)                                                  |                                                                 |  |
| Vibration resistance                       | 0.7g (IEC/EI                                                             | 0.7g (IEC/EN 60068-2-6)                                         |  |
| Connections                                |                                                                          |                                                                 |  |
| Terminal type                              | Plug-in / r                                                              | emovable                                                        |  |
| Cable cross section (min max)              | 0.2-2.5 mm <sup>2</sup> (2412 AWG)                                       |                                                                 |  |
| UL Rating<br>Cable cross section (min_max) | 0,75-2.5 mm <sup>2</sup> (1812 AWG)                                      |                                                                 |  |
| Tightening torque                          | 0.56 Nm (5 lbin)                                                         |                                                                 |  |
| Housing                                    |                                                                          | · · · ·                                                         |  |
| Version                                    | Flush mount                                                              |                                                                 |  |
| Material                                   | Polycarbonate                                                            |                                                                 |  |
|                                            | IP40 on front                                                            |                                                                 |  |
| Degree of protection                       | IPoo with optional gasket<br>IP20 terminals                              |                                                                 |  |
| Weight                                     | 680g                                                                     |                                                                 |  |
| Certifications and compliance              |                                                                          |                                                                 |  |
| Certifications obtained                    | cULus, EAC                                                               |                                                                 |  |
| Reference standards                        | IEC/EN 61010-1, IEC/<br>IEC/ EN 61000-6-3                                | /EN 61000-6-2                                                   |  |
|                                            | UL508 and CSA C22.<br>Use 60°C/75°C coppe<br>AWG Range: 18 - 12<br>solid | Z-N <sup>-14</sup><br>er (CU) conductor only<br>AWG stranded or |  |
| UL Marking                                 | Field Wiring Terminals<br>4.5lb.in<br>Flat panel mounting of             | s Tightening Torque:<br>n a Type 1 or 4X                        |  |
|                                            | enclosure                                                                |                                                                 |  |

## Přehled úprav návodu

# Rev Dne Pozn. 00 04/09/2014 • První revize 00 04/09/2014 • Orvní revize 00 02/09/2014 • Aktualizace schémat 00 00 00/00/2014 • Orvní revize 00 00/00/2014 • Orvní revize 00 00/00/2014 • Orvní revize 00 00/00/2014 • Orvní revize 00 00/00/2014 • Orvní revize 00 00/00/2014 • Orvní revize 00/00/2014 • Orvní revize

## Manual revision history

| Rev | Date       | Notes                    |  |
|-----|------------|--------------------------|--|
| 00  | 04/09/2014 | First release            |  |
| 01  | 26/09/2014 | Schemas updating         |  |
| 02  | 14/11/2014 | Added expansion EXP1014. |  |

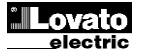